# ImgToolでイメージファイル作成

03/9/12改訂

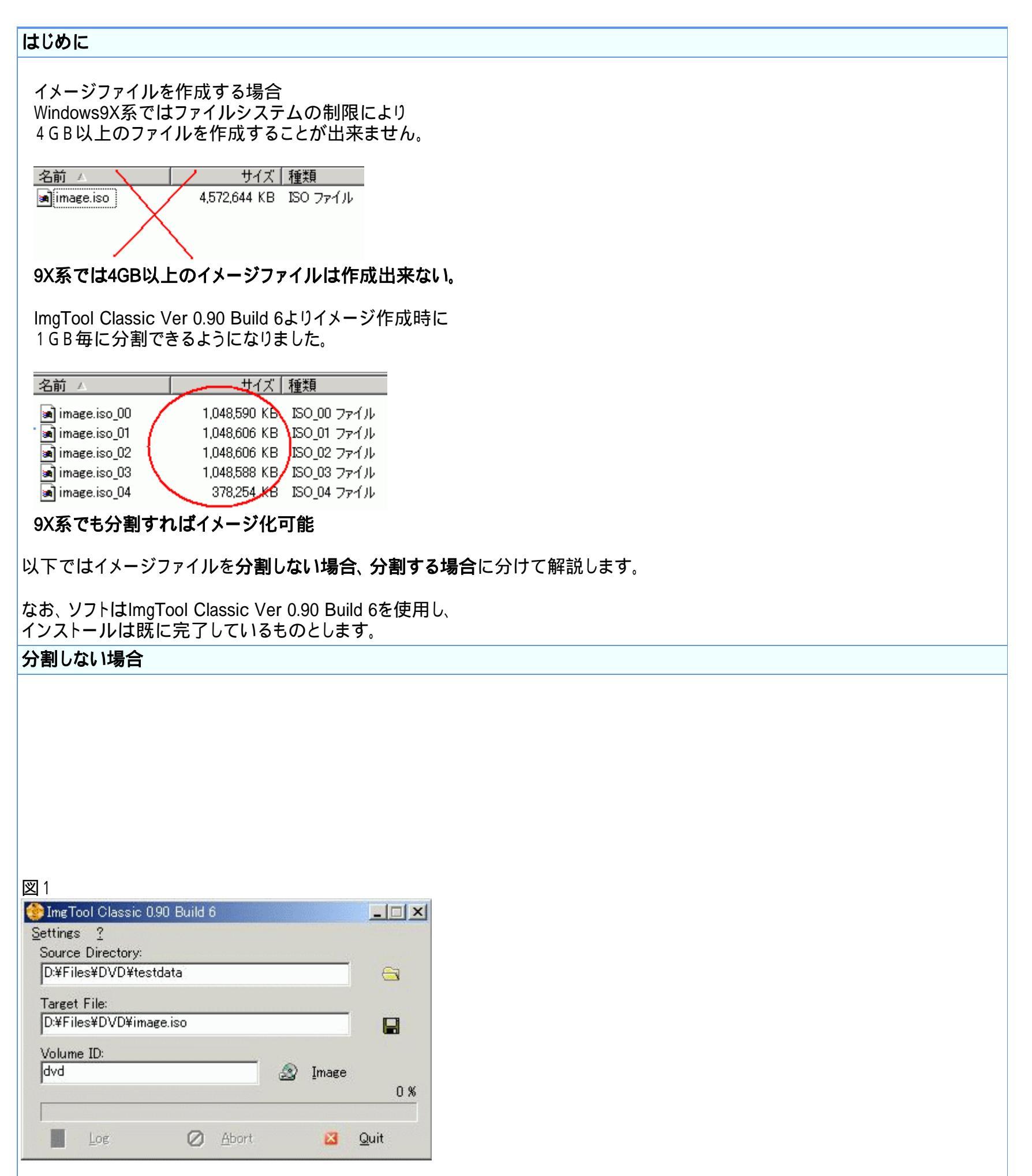

```
ソフトが起動したら
「Source Directory」でDVDファイルのあるフォルダを指定します。
注)
(A) <u>testdata</u>
」 VIDEO_TS
例のようにVIDEO TSフォルダの1つ上のフォルダ(A)を指定します
```

```
例のようにVIDEO_TSフォルダの1つ上のフォルダ(A)を指定します。
VIDEO_TSはIFO、VOBファイルが入っているフォルダです。
```

```
「Target File」で出力先およびイメージファイル名を指定します。
「Volume ID」でDVD - Rに焼いた時のディスクのボリュームラベルを入力します。
「Image」ボタンを押して作成を始めます。
```

図2

| jettings <u>?</u>      |       |     |
|------------------------|-------|-----|
| Source Directory:      |       |     |
| D:¥Files¥DVD¥testdata  |       | 8   |
| Target File:           |       |     |
| D:¥Files¥DVD¥image.iso | <br>  |     |
| Volume ID:             |       |     |
| DVD                    | Image |     |
|                        |       | 1 % |
|                        |       |     |
|                        |       |     |

イメージファイルの作成が始まります。

100%になったら完成です。

## 分割する場合

図3

| SImeTool Classic 0.90 Build 6 |   |       | _ 🗆 × |
|-------------------------------|---|-------|-------|
| <u>S</u> ettings <u>?</u>     |   |       |       |
| Source Directory:             |   |       |       |
| D:¥Files¥DVD¥testdata         |   |       |       |
| Target File:                  |   |       |       |
| DVEILe VDV DV mana inc        |   |       |       |
| D.#FileS#DVD#Image.iso        |   |       |       |
| Volume ID:                    |   |       |       |
| Volume ID:<br>dvd             |   | Image | H     |
| Volume ID:<br>dvd             | 2 | Image | 0 %   |

ソフトが起動したら

「Source Directory」でDVDファイルのあるフォルダを指定します。

注)

(A) testdata ..... VIDEO\_TS

例のようにVIDEO\_TSフォルダの1つ上のフォルダ(A)を指定します。 VIDEO\_TSはIFO、VOBファイルが入っているフォルダです。

「Target File」で出力先およびイメージファイル名を指定します。 「Volume ID」でDVD - Rに焼いた時のディスクのボリュームラベルを入力します。

| ettings 2            | 1 |
|----------------------|---|
| Show Warnings        |   |
| Split Img-File (1GB) | Ι |

「Settings」 「Split Img-File」をチェックし分割モードにします。

「Image」ボタンを押して作成を始めます。

### 図5

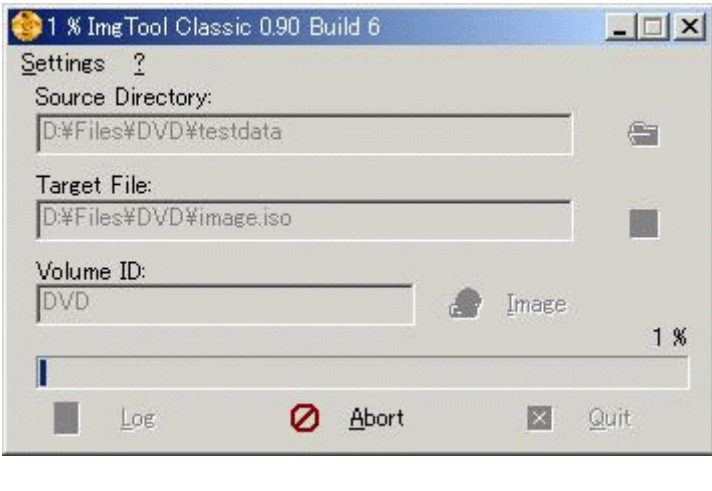

イメージファイルの作成が始まります。 100%になったら完成です。

| 図 6            |              |             |
|----------------|--------------|-------------|
| 名前 🛆           | サイズ          | 種類          |
| 🛋 image.iso_00 | 1,048,590 KB | ISO_00 ファイル |
| 🛋 image.iso_01 | 1,048,606 KB | ISO_01 ファイル |
| 🛋 image.iso_02 | 1,048,606 KB | ISO_02 ファイル |
| 🛋 image.iso_03 | 1,048,588 KB | ISO_03 ファイル |
| 🝙 image.iso_04 | 378,254 KB   | ISO_04 ファイル |
|                |              |             |

イメージ化が完了すると保存先フォルダに上記のようなイメージファイルが作成されます。 (元の容量によって作成されるファイル数が変わります。)

### MDSファイルの作成

分割してイメージファイルを作成していますので、このままでは焼くことが出来ません。 (焼いても恐らく正常に再生されないでしょう。)

分割されたイメージファイルの情報(イメージファイル数や順序など)を 記録したファイルを作成します。

MDSファイルの作成にはDVD Decrypterを使用します。

### 図7

| DVD Decrypter                                                     |  |
|-------------------------------------------------------------------|--|
|                                                                   |  |
| Create DVD MDS File                                               |  |
| Label: Unknown Search for SCSI / ATAPI devices<br>Region: Unknown |  |
| Copyright Protection Syster Settings                              |  |
| Destination                                                       |  |
| Capacity: Unknown<br>Free Space: Unknown                          |  |
|                                                                   |  |
|                                                                   |  |
|                                                                   |  |

起動したら「Tools」 「Create DVD MDS Files」を選択します。

# Image: Section of the section of the sec

| VI CIHIN                              |                                                                              |                                                                                                    |   |         |                                                                                                    |
|---------------------------------------|------------------------------------------------------------------------------|----------------------------------------------------------------------------------------------------|---|---------|----------------------------------------------------------------------------------------------------|
| ファイルの場所型:                             | 🔁 DVD                                                                        |                                                                                                    | • | 🗢 🗈 💣 🎫 |                                                                                                    |
| <b>変換</b><br>履歴<br>デスクトップ<br>アイドキュメント | image.iso_00<br>image.iso_01<br>image.iso_02<br>image.iso_03<br>image.iso_04 |                                                                                                    |   |         |                                                                                                    |
| <b>1</b>                              | ファイル名(N):                                                                    |                                                                                                    |   | -       | 開(( <u>O</u> )                                                                                                    |
|                                       |                                                                              | press and a second second second second second second second second second second second second second second s |   |         | and the second second s |

| 図8の上側のウィンドウが出たら「Add」ボタンを押して       |   |
|-----------------------------------|---|
| ファイル選択ウィンドウでイメージファイルを選択します        | • |
| この時、ファイルの種類は「All Files(*.*)」にします。 |   |

### 図 9

| D:¥Files¥DVD¥image.iso_00<br>D:¥Files¥DVD¥image.iso_01 | Add     | 1     |
|--------------------------------------------------------|---------|-------|
| D:¥Files¥DVD¥image.iso_02<br>D:¥Files¥DVD¥image.iso_03 | Remo    | ve    |
| D:#Files#DvD#image.iso_04                              | Remov   | e All |
|                                                        | Move    | Up    |
| I<br>Preserve Full Pathnames                           | Move D  | own   |
| C                                                      | OK Cape | al    |

イメージファイル選択後の状態です。 上図のようにファイルの順序が小 大(上から00 01 02 03 04)になるようにして下さい。

次に「OK」ボタンを押してMDSファイルの保存先、ファイル名を指定し作成を始めます。

図10

| DVD Deci | ypter 🔀                                                      |
|----------|--------------------------------------------------------------|
| ٩        | Successfully created DVD MDS file!<br>D:¥Files¥DVD¥image.MDS |

問題な〈MDSファイルが作成出来れば上図の完了画面が出ます。 以上で作成完了です。

図11

| 名前/            | サイズ          | 種類          |
|----------------|--------------|-------------|
| 🛋 image.iso_00 | 1,048,590 KB | ISO_00 ファイル |
| 🛋 image.iso_01 | 1,048,606 KB | ISO_01 ファイル |
| 🛋 image.iso_02 | 1,048,606 KB | ISO_02 ファイル |
| 🛋 image.iso_03 | 1,048,588 KB | ISO_03 ファイル |
| 🛋 image.iso_04 | 378,254 KB   | ISO_04 ファイル |
| 🛋 image.MDS    | 5 KB         | MDS ファイル    |

確認すると上図のようにイメージファイルとMDSファイルが出来ているはずです。

DVD Decrypterでの分割イメージファイルの焼き方はこちら

フローチャートへもどる

Copyright 2003 Takuwan